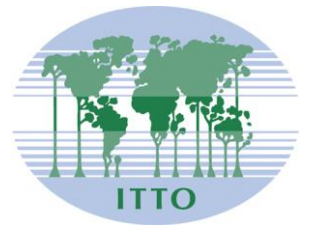

# CONSEIL INTERNATIONAL DES BOIS TROPICAUX

Distr. GÉNÉRALE

ITTC(LVII)/Info.9 Rev.1 15 novembre 2021

FRANÇAIS Original: ANGLAIS

CINQUANTE-SEPTIÈME SESSION Du 29 novembre au 3 décembre 2021 SESSION EN VISIOCONFÉRENCE

# MODE D'EMPLOI DU SYSTÈME DE VISIOCONFÉRENCE KUDO ET DU SERVICE DE VOTE EN LIGNE SIMPLYVOTING

# Table des matières

| Configuration requise pour le système KUDO                                                                 | 2   |
|----------------------------------------------------------------------------------------------------|-----|
| En préparation à la session/présentation du système KUDO                                                   | 3   |
| Se joindre à une séance de la 57 <sup>e</sup> session du Conseil international des bois tropicaux via KUDO | 4   |
| Format d'affichage des noms des participants sur KUDO                                                      | .12 |
| Solutions en cas de problème avec le système KUDO                                                          | .13 |
| Procédures de vote au moyen de Simplyvoting.com                                                            | .15 |

# CONFIGURATION REQUISE POUR LE SYSTÈME KUDO

#### Réseau & WiFi

- Une connexion filaire à l'internet (vivement conseillée)
- WiFi: 5Ghz 802.11ac/ax (si une connexion filaire n'est pas disponible)
- Les routeurs 5Ghz et 802.11ac/ax sont vivement conseillés
- Avec 2,4Ghz, une connexion vidéo/audio peut être intermittente et hachée

#### Un casque performant

- Dans l'idéal, il est préférable d'utiliser un casque USB filaire équipé d'un microphone orientable (intégré)
- Éviter d'utiliser des oreillettes (sauf si vous suivez une réunion au moyen de votre téléphone)
- Placer le microphone près de sa bouche, mais éviter de respirer dans le micro
- Note: Utiliser les haut-parleurs associés au microphone qui sont intégrés à un ordinateur portable produit souvent un écho/retour qui perturbe tout le système

#### **Connectivité internet**

- Utiliser le navigateur **Chrome** ou **Firefox** pour se connecter. Autoriser l'accès à la caméra et au microphone. Éviter d'utiliser des bloqueurs de publicité
- Utiliser une connexion filaire (à privilégier)
- Si une connexion filaire n'est pas disponible, utiliser alors un Wi-Fi haut débit. Dans l'idéal un débit de 20 Mbps et 5 Mbps pour le chargement. 5Ghz / 802.11ac est vivement recommandé

#### Largeur de bande Internet

- Audio: minimum de 64 kbps (de préférence 128 kbps)
- Vidéo: minimum de 320 kbps (de préférence 1,2 mbps)
- Sur téléphone portable: la 4G et le LTE fonctionnent correctement jusqu'à 6 flux concurrents
- Largeur de bande à faible latence requise pour une transmission vidéo sans interruptions

#### Routeur/AP

- Doit être doté de la capacité à isoler 5Ghz (bandes isolées/séparées)
- Vitesse sans fil: AC1750 à AC3200 (vivement conseillé)
- Antennes I/O: 3x3 MU-MIMO (conseillé pour l'emploi d'appareils multiples)

#### Ordinateur

- Système d'exploitation: Windows 7+ ou MacOS 10.11+
- Navigateur: Google Chrome v68+
- Mozilla Firefox v77+
- Mémoire: 8Go+ (16Go conseillé)
- Unité centrale (CPU): Intel i5+ (i7 conseillé)
- Webcam
- Permission: autoriser le navigateur à avoir accès à la caméra et au microphone
- Éviter d'utiliser des bloqueurs de publicités

#### Téléphones portables

- Android 6, 7, 8, 9
- iPhone 6s, 7, 8, X sous iOS 12+
- iPad, iPad Pro sous iOS 12+
- Application KUDO installée
- Autoriser l'accès à la caméra et au microphone lorsqu'un message vous le demande

#### Sécurité

- Ouvrir le port TCP 443 pour la SSL
- Ouvrir le port UDP 3478 pour le flux A/V
- Pare-feu ou logiciel de sécurité des points d'accès (Endpoint Security) pour autoriser les ports ci-dessus
- Seul un proxy transparent est compatible. Les adresses de redirection sous Kerberos et les serveurs proxy nécessitant une authentification ne sont pas compatibles

### En préparation à la session/présentation du système KUDO

- Tous les membres sont invités à participer à une ou plusieurs des séances test cant la session du Conseil. Tous les participants sont encouragés à s'y joindre également et à lire au préalable les informations figurant dans le présent document.
- Vérifiez que la plus récente version du navigateur et/ou de l'application KUDO est installée avant de vous joindre à la session.
- Une brève vidéo explique comment tester si votre matériel est compatible avec les spécifications de KUDO sur: <u>https://www.youtube.com/watch?v=iPE0toOx2Gs&feature=youtu.be</u>. Nous vous conseillons vivement de tester votre matériel suffisamment longtemps avant la session.

Le site mentionné dans la vidéo permettant de tester votre connexion au système KUDO est:

#### https://live.kudoway.com/test/

Sur cette page, lancez le test pour vérifier si votre connexion Internet est bonne ou excellente, puis enregistrez-vous et visionnez l'enregistrement pour vérifier si le son et la vidéo sont de bonne qualité. Veillez à vérifier que vous êtes connecté aux trois (3) serveurs de KUDO en bas de la page.

• Une brève vidéo présentant le système KUDO (comment participer à une réunion, comment paramétrer la langue d'interface de Kudo, comment sélectionner le canal de la langue d'écoute souhaitée ou comment demander à prendre la parole) est disponible sur:

| https://www.youtube.com/watch?v=c-b_cvhQrfE |  |
|---------------------------------------------|--|
| https://www.youtube.com/watch?v=9WIJfLzQT5g |  |
| https://www.youtube.com/watch?v=15HnmPvPCDw |  |

Anglais Français (sous-titrée) Espagnol

- Choisissez une pièce garantissant confidentialité et tranquillité pour parler.
- Connectez-vous au système avant l'horaire programmé. Les réunions seront ouvertes une (1) heure avant l'horaire de début programmé afin de permettre aux participants de tester leur connexion et leur matériel audio et vidéo.

# Se joindre à une séance de la 57<sup>e</sup> session du Conseil international des bois tropicaux via KUDO

 Après avoir soumis votre Formulaire de participation et une fois les formalités d'inscription terminées, un courriel vous sera envoyé par les services de KUDO (<u>support@kudoway.com</u>) à l'adresse courriel enregistrée.

| KUDO                                                                                                    |
|----------------------------------------------------------------------------------------------------|
|                                                                                                    |
| Hi<br>You have been invited <b>as a PARTICIPANT</b> in the following meeting on<br>KUDO:                  |
| 1st Council Session (Monday, 29 November<br>2021) - ITTC57                                                |
| Monday, November 29.2021, 17:00<br>Virtual Session, Osaka (UTC +09:00)                                    |
| Time: Please confirm your start time with your meeting organizer                                          |
| Before you can join your first meeting, you will need to set your password.<br>Email<br>Set your password |
| You can join your meeting directly clicking below:                                                        |
| Join the session                                                                                          |

2. Si vous ne possédez pas déjà de compte KUDO, cliquez sur «Set your password» (Créer votre mot de passe) dans le courriel pour créer le mot de passe de votre compte KUDO.

3. La page <u>www.kudoway.com</u> s'affiche. Pour vous connecter, cliquez sur «Join a Meeting» (Se joindre à une réunion).

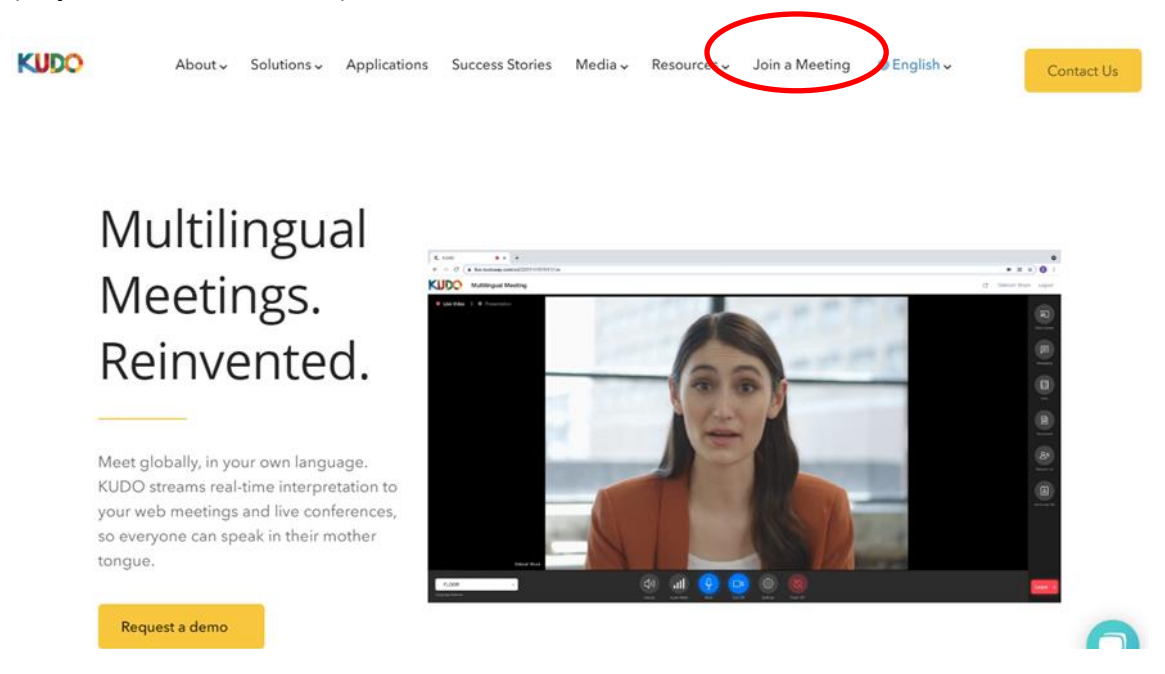

4. Pour vous connecter à votre compte KUDO, utilisez l'adresse courriel enregistrée et le mot de passe créé à l'étape 2.

| KU                                                                   | 00                      |  |
|----------------------------------------------------------------------|-------------------------|--|
| Email *                                                              |                         |  |
| Password *                                                           | Ø                       |  |
| Remember me                                                          | Forgot password?        |  |
| By clicking on Sign in, you agree t<br>Cookie Policy, Hivacy Policy. | o our Terms of Service, |  |
| SIGN                                                                 | IN                      |  |
| Join with me                                                         | eeting ID               |  |
| Sign in wit                                                          | h SSO                   |  |
| Don't Have an accou                                                  | Int? Contact Us         |  |
|                                                                      |                         |  |

5. Dans la fenêtre «Select a role», sélectionnez «Participant». Aucune réunion ne sera enregistrée sous «Operator».

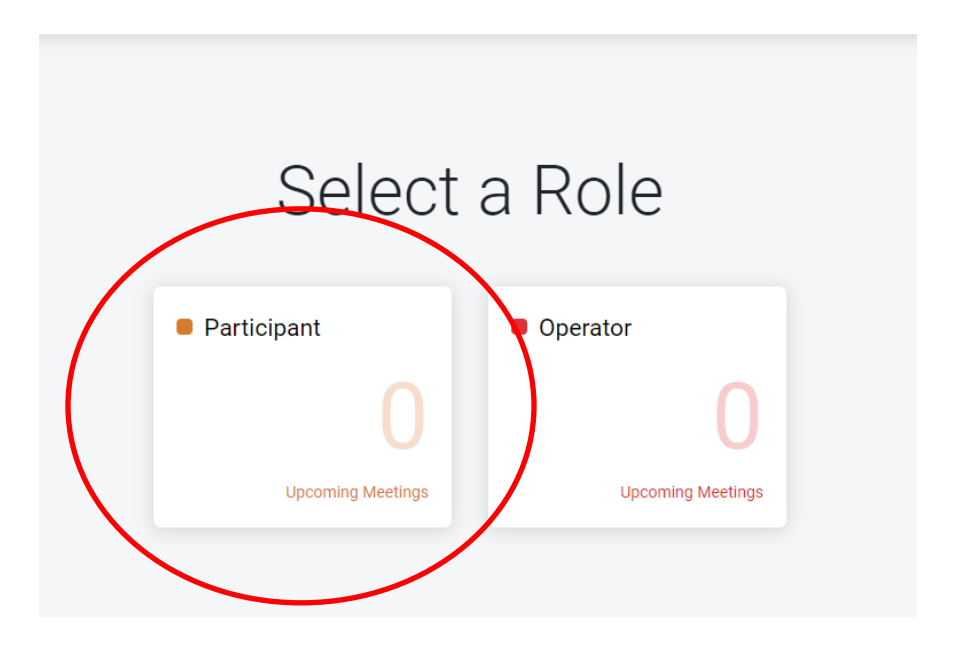

 «57<sup>th</sup> International Tropical Timber Council» (57<sup>e</sup> session du Conseil international des bois tropicaux) devrait s'afficher et être répertorié «Event» (manifestation) sous «Meeting type». Cliquez sur le nom de la réunion.

| Meetings and Events                                    |                                 |                                 |          |              |           |
|--------------------------------------------------------|---------------------------------|---------------------------------|----------|--------------|-----------|
| Upcoming Previous Canceled                             | I                               |                                 |          |              | Q Search  |
| Meeting Name                                           | Start Date                      | End Date                        | Timezone | Meeting Type | Status    |
| 57th International Tropical Timber<br>Council (ITTC57) | Mon, 29 Nov<br>2021<br>12:00 AM | Fri, 03 Dec<br>2021<br>11:59 PM | Osaka    | Event        | SCHEDULED |
| Showing 1 to 1 of 1 entries                            |                                 |                                 |          | «            | < 1 > »   |

7. Une fois que vous avez accédé à la page de la manifestation «ITTC57», la liste des réunions individuelles prévues durant la session du Conseil s'affiche. Cliquez sur la réunion à laquelle vous souhaitez vous joindre.

| Event Detai           | ils                                                                                                    |                                                                  |                                                   |                              |                               |                               |                                | Z Edit Event | Duplicate Event |
|-----------------------|----------------------------------------------------------------------------------------------------|------------------------------------------------------------------|---------------------------------------------------|------------------------------|-------------------------------|-------------------------------|--------------------------------|--------------|-----------------|
|                       |                                                                                                    | Location<br>Start Date<br>End Date<br>KUDO Access<br>Description | Virtual<br>Mon, 29 Nov 2<br>Fri, 03 Dec 20<br>Yes | 021<br>21                    |                               |                               |                                |              |                 |
| Ì Event Sessio        | ons                                                                                                    |                                                                  |                                                   |                              |                               |                               |                                | Q Search     | + Add Session   |
|                       | Session N                                                                                                    | Name                                                             | †↓.                                               | Start Date 👔                 | End Date $\uparrow\downarrow$ | Timezone $\uparrow\downarrow$ | Location $\uparrow \downarrow$ | Status ↑↓    | Actions         |
| 1st Council Ses       | ssion (Monday, 29 I                                                                                             | November 2021) -                                                 | ІТТС57                                            | Mon, 29 Nov 2021<br>05:00 PM | Mon, 29 Nov 2021<br>11:00 PM  | Osaka                         | Virtual Session                | SCHEDULED    | Duplicate       |
| 2nd Council Set       | ssion (Tuesday, 30                                                                                              | November 2021)                                                   | - ITTC57                                          | Tue, 30 Nov 2021<br>05:00 PM | Tue, 30 Nov 2021<br>11:00 PM  | Osaka                         | Virtual Session                | SCHEDULED    | Duplicate       |
| 3rd Council Ses       | ssion (Wednesday,                                                                                               | 01 December 202                                                  | 21) - ITTC57                                      | Wed,01 Dec 2021<br>05:00 PM  | Wed,01 Dec 2021<br>11:00 PM   | Osaka                         | Virtual Session                | SCHEDULED    | Duplicate       |
| 4th Council Ses       | ssion (Thursday, 02                                                                                             | December 2021)                                                   | - ITTC57                                          | Thu, 02 Dec 2021<br>05:00 PM | Thu, 02 Dec 2021<br>11:00 PM  | Osaka                         | Virtual Session                | SCHEDULED    | Duplicate       |
| 5th Council Ses       | ssion (Friday, 03 De                                                                                            | cember 2021) - 1                                                 | пс5                                               | Fri,03 Dec 2021<br>05:00 PM  | Fri, 03 Dec 2021<br>11:00 PM  | Osaka                         | Virtual Session                | SCHEDULED    | Duplicate       |
| Showing 1 to 5 of 5 e | in the second second second second second second second second second second second second second second second |                                                                  |                                                   |                              |                               |                               |                                | × <          | 1 > >>          |

ITTC(LVII)/Info.9 Rev.1 Page 8

> Le descriptif de la réunion (Meeting Details) s'affiche. Si la réunion est ouverte, le bouton «Join the Session» (Se joindre à la séance) est affiché. Pour vous joindre à la séance, cliquez sur le bouton.

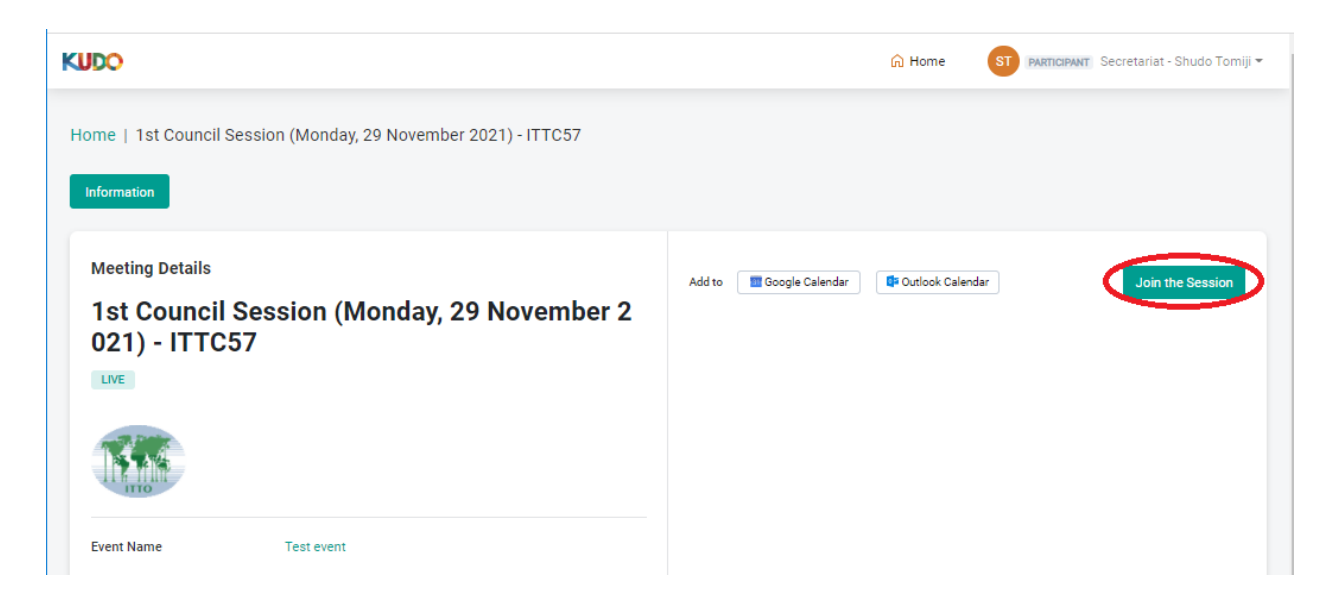

9. Une fenêtre s'affiche pour tester les réglages de vos caméra et microphone. Une fois que vous être prêt, cliquez sur le bouton «Join» pour vous joindre à la réunion. (Avant de vous joindre à une réunion, veillez à tester vos connexion/microphone/vidéo sur le site de test: https://live.kudoway.com/test/)

| KUDO | 1st Meeting (Monday, 9 November 2020) - ITTC C ITTO Secretariat Lo | gout                                              |
|------|--------------------------------------------------------------------|---------------------------------------------------|
| back |                                                                    | Media Settings                                    |
|      | Set up your Audio / Video before you join                          | Camera                                            |
|      |                                                                    | FaceTime HD Camera 🗸                              |
|      |                                                                    | Microphone                                        |
|      |                                                                    | Default - Internal Microphone (Cirrus Logic CS4 💙 |
|      |                                                                    | Speaker                                           |
|      |                                                                    | Default - Speakers (Cirrus Logic CS4208 (AB 1 💙   |
|      |                                                                    | Test Speaker                                      |
|      | SETTINGS UNMUTE TURN OFF                                           | Test Connectivity                                 |
|      | Audio / Video Devices                                              |                                                   |
|      | NIOL                                                               |                                                   |

10. Vous allez être introduit dans la réunion et divers boutons sont à votre disposition pour y participer.

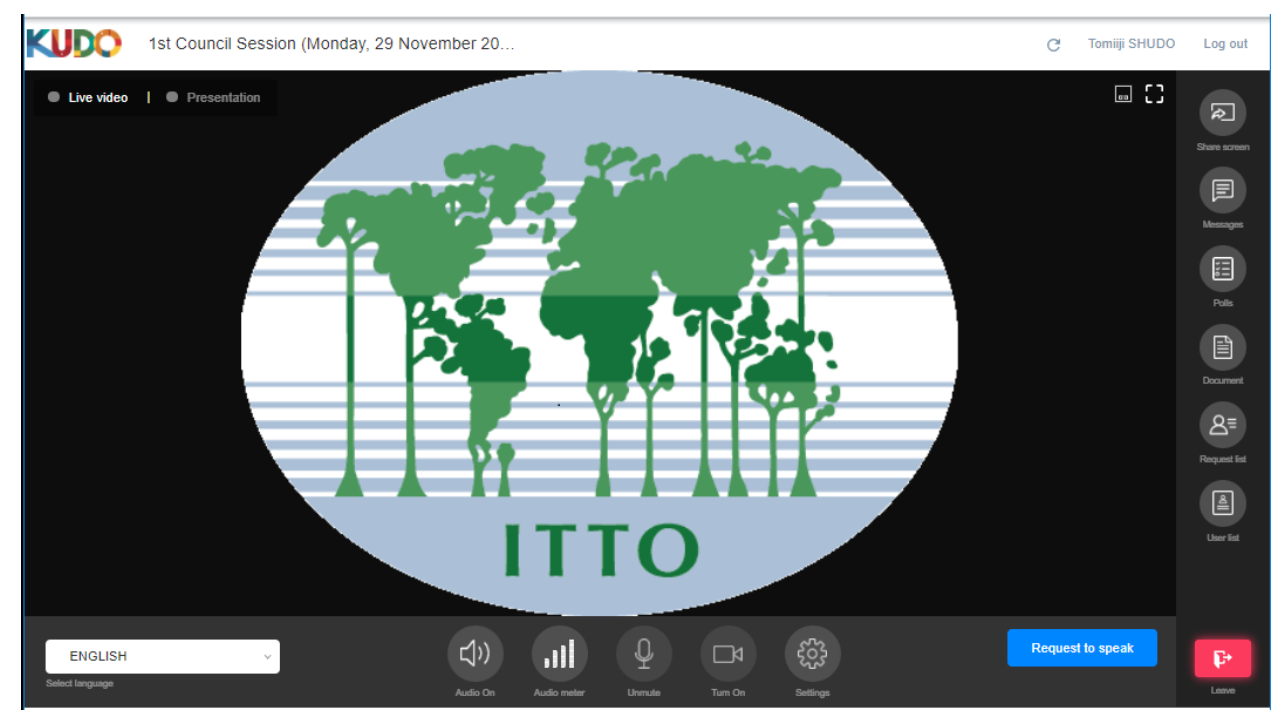

| Barro d'outile horizontalo on has do l'ocran. Idoscrintite do chaquo houton, do gauche     |                |
|--------------------------------------------------------------------------------------------|----------------|
| Dalle u Dullis Indizolitale eli bas de l'ectali. Idescribilis de chaque bouloit, de gaucie | iche a droite) |

| Select language                       |                              | Cliquez pour afficher le menu déroulant des trois langues officielles, et sélectionnez la                |
|---------------------------------------|------------------------------|----------------------------------------------------------------------------------------------------|
| (Sélectionner la langue               | e)                           | langue d'écoute souhaitée                                                                                |
| Volume                                |                              | Règle le niveau sonore de l'écoute de la réunion                                                         |
| Audio Meter (Audiomè                  | etre)                        | Indique si votre microphone transmet du son à destination de la réunion                                  |
| Unmute/Turn on                        |                              | Cliquez sur ces boutons pour activer vos microphone et caméra lorsque vous avez la                       |
| (Activer micro/Activer                | caméra)                      | parole                                                                                                   |
| Settings (Réglages)                   |                              | Permet de modifier la langue d'interface ainsi que les réglages de votre microphone et<br>appareil audio |
| Request to Speak                      |                              | Cliquez sur ce bouton pour inscrire votre nom sur la Liste de demande de prise de                        |
| (Demander la parole)                  |                              | parole (Request List) et permettre au Président de séance de vous donner la parole                       |
| Barre d'outils verticale              | à droite de l'é              | écran: (descriptifs de chaque bouton, de haut en bas)                                                    |
| Share Screen                          | Sert à parta                 | ger sur votre écran des documents avec les participants (par ex. PowerPoint)                             |
| (Partager l'écran)                    |                              |                                                                                                    |
| Messaging                             | Sert à envoy                 | yer des messages à un seul participant ou à l'ensemble des participants                                  |
| (Messagerie)                          |                              |                                                                                                    |
| Polls (Votes)                         | Sert à accéo                 | der à la fonction de vote si elle est activée par le Président de séance/Secrétariat                     |
| Documents                             | Sert à affich<br>le document | er les documents se rapportant à la réunion. Pour télécharger un document, cliquez sur<br>t souhaité     |
| Request List                          | Sert à affich                | er la liste des participants ayant demandé à prendre la parole                                           |
| (Liste des demandes                   |                              |                                                                                                    |
| de prise de parole)                   |                              |                                                                                                    |
| User List (Liste des<br>participants) | Sert à affich                | er la liste des participants à la réunion                                                                |
| Leave Session                         | Cliquez sur                  | ce bouton pour quitter la réunion                                                                        |
| (Quitter la réunion)                  |                              |                                                                                                    |

- 11. Pour demander à prendre la parole, vous devez suivre la procédure qui suit:
  - a. Cliquez sur le bouton «Request to Speak» (Demander la parole) en bas à droite de l'écran.

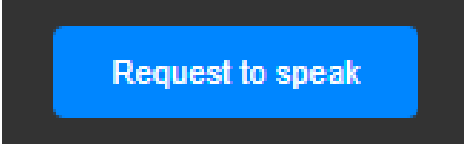

b. Vous serez inscrit sur la «Request list» (Liste de demande de prise de parole) comme affiché ci-dessous.

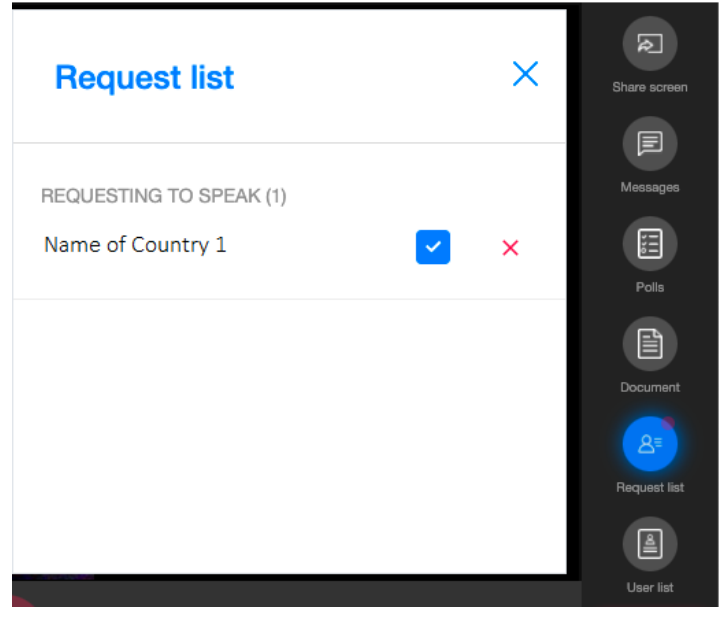

c. Lorsque le Président annonce que vous avez la parole, abstenez-vous de commencer votre intervention tant que vous ne vous voyez pas apparaître sur l'écran principal et que votre demande n'est pas affichée «ACCEPTED» dans la Request List.

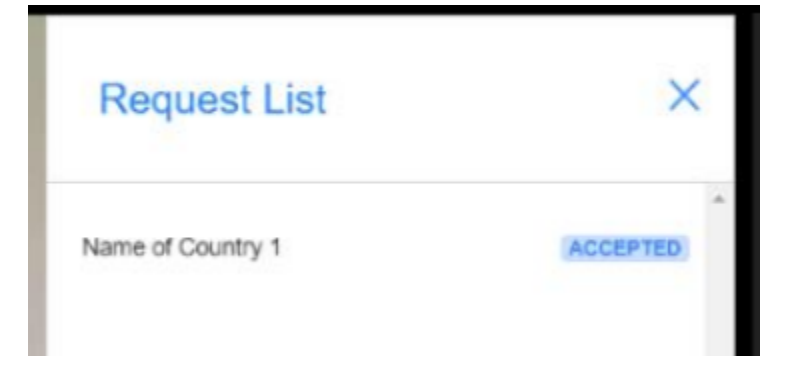

d. C'est uniquement une fois que vous apparaissez sur l'écran principal et que vous voyez les boutons «Mic» ET «Camera» affichés en bleu, que vous serez entendu et vu par les autres participants et les interprètes. Si vous commencez à parler avant cela, votre intervention ne pourra être ni entendue ni interprétée.

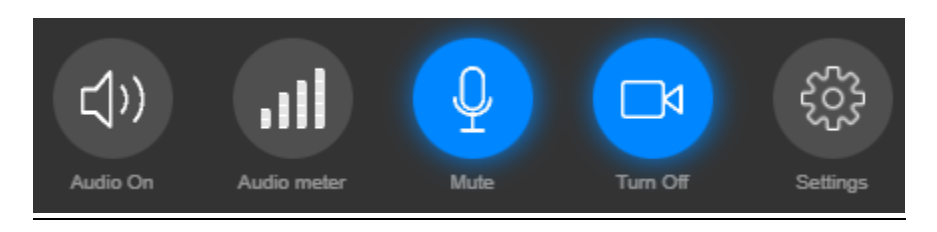

e. Une fois que vous avez terminé votre intervention, cliquez sur le bouton «Done speaking» (Prise de parole terminée) pour désactiver vos microphone et caméra

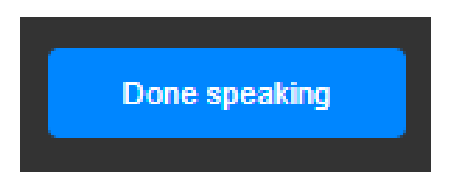

Pour en savoir plus sur le fonctionnement du système KUDO, nous vous invitons à visionner les vidéos en ligne ci-dessous:

https://youtu.be/c-b\_cvhQrfE (ANGLAIS)

https://youtu.be/9WIJfLzQT5g (FRANÇAIS)

https://youtu.be/15HnmPvPCDw (ESPAGNOL)

#### Format d'affichage des noms des participants sur KUDO

- 1. Afin de pouvoir identifier les participants et leur délégation au cours d'une réunion, le nom du pays doit figurer en tête du nom du participant.
- 2. Si vous utilisez le système KUDO pour la première fois, le Secrétariat enregistrera automatiquement votre nom suivant ce format. Si vous avez déjà utilisé KUDO et que vous avez enregistré votre nom sous un format différent, nous vous invitons à le modifier avant le début de la réunion.
- 3. Pour modifier votre nom, connectez-vous à votre compte et cliquez sur votre nom affiché en haut à droite de votre écran. Un menu subsidiaire intitulé «My Account» (Mon compte) s'affiche. Pour modifier votre nom, cliquez sur «Edit Profile» (Modifier mon profil). À la rubrique «First Name» (prénom), suivez le format «Country name First Name» (Nom du pays Prénom) (par ex., Japan John). La rubrique «Last Name» (nom de famille) ne nécessite pas d'être modifiée.

|            | 🔒 Home     | IS PARTICIPANT ITTO Secretariat -    |
|------------|------------|--------------------------------------|
|            | <          | My Account<br>Switch Role<br>Log Out |
|            |            |                                      |
| My Profile | e          | Z Edit Profile                       |
| Name       | ITTO       | ) Secretariat                        |
| Email      | kow        | aguabi@itta.int                      |
| Password   | <b>∠</b> C | hange Password                       |
| Gender     | -          |                                      |
| Company    | -          |                                      |
| Title      | -          |                                      |
|            |            |                                      |
| Edit Pro   | ofile      |                                      |

| First Name * | Country - First Name |
|--------------|----------------------|
| Last Name *  | Last Name            |
| Email        |                      |
| Company      |                      |
| Title        |                      |

# Solutions en cas de problème avec le système KUDO «Je ne parviens pas à me joindre à la réunion»

| Minor Issues - "I can't access the floor.  |                                                                |
|--------------------------------------------|----------------------------------------------------------------|
| Possible causes :(                         | Solutions :)                                                   |
| Web browser is not supported               | Use Chrome, Firefox or Edge                                    |
| Web browser blocking access to cam and mic | Allow access from web page:                                    |
| Camera/mic not configured                  | Click 'settings' > 'Media Settings' > select<br>correct device |
| Devices are used by another platform       | Close all conferencing apps<br>(Skype, Teams, Zoom)            |
| Using a tablet/smartphone without KUDO app | Download and join via KUDO app:<br>Apps Store, Play Store      |
| Poor internet connection                   | Refresh screen                                                 |

## «Mon micro/ma caméra ne fonctionnent pas»

| Possible causes :(                     | Solutions :)                                                   |
|----------------------------------------|----------------------------------------------------------------|
| Camera/mic not configured              | Click 'settings' > 'Media Settings' > select correct device    |
| Devices are used by other platforms    | Close other conferencing other apps<br>(Skype, Zoom, Teams)    |
| External/software camera not supported | Click 'settings' > 'Media Settings' > selec<br>built-in camera |

«Je ne vois ou n'entends rien, je ne parviens pas à me connecter, ma connexion est coupée»

| ssues - "I can't see or hear anything, | I can't connect, am I being disconnected          |
|----------------------------------------|---------------------------------------------------|
|                                        |                                                   |
| Possible causes :(                     | Solutions :)                                      |
| Very poor internet connection          | -                                                 |
| Firewalls/VPNs                         | Deactivate VPNs<br>Open firewall ports (advanced) |

«Je ne peux pas partager mon écran»

**Troubleshooting Participants** 

Minor Issues - "I can't share my screen."

| Possible causes :(                                                          | Solutions :)                                                                                                    |  |  |  |  |
|-----------------------------------------------------------------------------|----------------------------------------------------------------------------------------------------|--|--|--|--|
| Wrong browser                                                               | Ensure Google Chrome is the selected web browser                                                                                       |  |  |  |  |
| When trying to share an application, the application is minimized or closed | Ensure the application is not minimized before sharing your screen                                                                     |  |  |  |  |
| Mac computer might not have permissions enabled                             | Click 'System Preferences' > click 'Security<br>Privacy' > click 'Privacy' > click 'Screen<br>Recording' > Add Chrome > restart browse |  |  |  |  |

**↓** 

KUDO

#### Procédure de vote au moyen de Simplyvoting.com

Dans l'éventualité où une question à l'ordre du jour de la 57<sup>e</sup> session du Conseil nécessiterait que les membres du Conseil procèdent à un vote, le service de vote en ligne appelé «Simply Voting» sera utilisé. <u>UNE SEULE ET UNIQUE ADRESSE COURRIEL ENREGISTRÉE PAR DÉLÉGATION SERA</u> <u>AUTORISÉE POUR EXPRIMER UN VOTE</u>; le Secrétariat se coordonnera avant la session avec tous les membres admis à prendre part à un vote afin de vérifier l'adresse courriel à utiliser pour tout vote qui aura lieu.

À l'ouverture du scrutin, un courriel sera envoyé à chaque délégation admise à voter à l'adresse courriel enregistrée désignée.

Pour accéder au scrutin, cliquez sur le lien contenu dans le courriel.

(Cliquer sur le lien, y compris dans les messages en français et en espagnol, vous fera accéder à la page dans la langue correspondante).

| vote@simplyvoting.com                                                                                                    |                | Keply All | $\rightarrow$ Forward |  |  |  |  |  |
|----------------------------------------------------------------------------------------------------|----------------|-----------|-----------------------|--|--|--|--|--|
|                                                                                                    | Thu 11/11/2021 |           |                       |  |  |  |  |  |
| Unsubscribe                                                                                                    |                |           | + Get more            |  |  |  |  |  |
| Translate message to: English Never translate from: French Translation preferences   Translation preferences                                                                                               |                |           |                       |  |  |  |  |  |
| Hello ITTC Member,                                                                                                    |                |           |                       |  |  |  |  |  |
| You are registered to vote in the Election.<br>Follow this link to access the ballot dir ctly: <u>https://itto.simplyvoting.com/auth.php?e=Secretariat&amp;mac=016f18ebd452014f47e0</u>                    |                |           |                       |  |  |  |  |  |
| Regards,<br>International Tropical Timber Organization (ITTO)                                                                                                    |                |           |                       |  |  |  |  |  |
| Hola ITTC Member,                                                                                                    |                |           |                       |  |  |  |  |  |
| Usted está registrado para votar en the Election.<br>Siga este enlace para acceder directamente a la votación: <u>https://itto.simplyvoting.com/es/auth.php?e=Secretariat&amp;mac=016f18ebd452014f47e0</u> |                |           |                       |  |  |  |  |  |
| Saludos,<br>International Tropical Timber Organization (ITTO)                                                                                                    |                |           |                       |  |  |  |  |  |

#### Bonjour ITTC Member,

Cliquez sur l'option souhaitée, puis cliquez sur «Continue» (Poursuivre).

(Pour vous abstenir, cliquez sur l'option «Abstain » (S'abstenir), puis cliquez sur «Continue» (Poursuivre).

| International Tro<br>(ITTO)<br>Online Voting                                  | opical Timber Organization                                                                                                    |
|-------------------------------------------------------------------------------|----------------------------------------------------------------------------------------------------|
|                                                                               | Home How It Works English Español Français Logout Secretariat                                                                                                    |
| ITTC57                                                                        |                                                                                                    |
| Special Vote<br>Please select one opti<br>confirmed you will not<br>Continue. | on from below and press Continue. You will then be prompted to confirm your selection. Once the selection is<br>be able to make further changes. If you wish to abstain from voting, click on the "Abstain" option and press |
| Candidate B                                                                   |                                                                                                    |
| Candidate C                                                                   |                                                                                                    |
| Abstain                                                                       |                                                                                                    |
|                                                                               | Continue                                                                                                    |

Cliquez sur «Confirm» (Valider). Si vous souhaitez modifier votre vote, cliquez sur «Change» (Modifier).

| International Tropical Timber Organization<br>(ITTO)<br>Online Voting                                                            |      |              |         |         |          |                    |  |
|----------------------------------------------------------------------------------------------------|------|--------------|---------|---------|----------|--------------------|--|
|                                                                                                    | Home | How It Works | English | Español | Français | Logout ITTC Member |  |
|                                                                                                    |      |              |         |         |          |                    |  |
| Test 3                                                                                                    |      |              |         |         |          |                    |  |
| Please review your choice carefully. Once this vote is cast by clicking "Confirm", you will not be able to make further changes. |      |              |         |         |          |                    |  |
| Special Vote: Candidate A                                                                                                    |      |              |         |         |          |                    |  |
|                                                                                                    |      |              |         |         |          |                    |  |
| Confirm Change                                                                                                    |      |              |         |         |          |                    |  |
|                                                                                                    |      |              |         |         |          |                    |  |

Votre vote est terminé lorsque l'écran suivant s'affiche.

| International Tropical Timber Organization<br>(ITTO)<br>Online Voting |                                                                                 |              |         |         |          |                    |   |
|-----------------------------------------------------------------------|---------------------------------------------------------------------------------|--------------|---------|---------|----------|--------------------|---|
|                                                                       | Home                                                                            | How It Works | English | Español | Français | Logout ITTC Member |   |
|                                                                       |                                                                                 |              |         |         |          |                    | - |
| Succ<br>Your vote                                                     | Success<br>Your vote has been recorded. You may view your voting receipt below. |              |         |         |          |                    |   |
| Current ballots                                                       | Current ballots                                                                 |              |         |         |          |                    |   |
| You are registered to                                                 | You are registered to vote in the following ballots:                            |              |         |         |          |                    |   |
| Already voted - Test                                                  | Already voted - Test                                                            |              |         |         |          |                    |   |
| Voting receipts                                                       |                                                                                 |              |         |         |          |                    |   |
| You have voted in the following ballots:                              |                                                                                 |              |         |         |          |                    |   |
| View Receipt - Test                                                   |                                                                                 |              |         |         |          |                    |   |
|                                                                       |                                                                                 |              |         |         |          |                    |   |

Une fois que le scrutin est clos et que les votes ont été dépouillés, les résultats seront affichés à l'écran par le Secrétariat.